## **Entering Grades in the Faculty Center**

### **Video Instructions**

#### 1. Navigate to My Student Center

See <u>How to Log into My Student Center</u> for instructions on how to find My Student Center or use this direct link: <u>cs.uthscsa.edu</u>

If you are logging in from off-campus, you will need to use a <u>Virtual Private Network (VPN)</u> and <u>Two Factor Authentication (2FA)</u> in order to access My Student Center.

#### 2. Access the Faculty Center tile

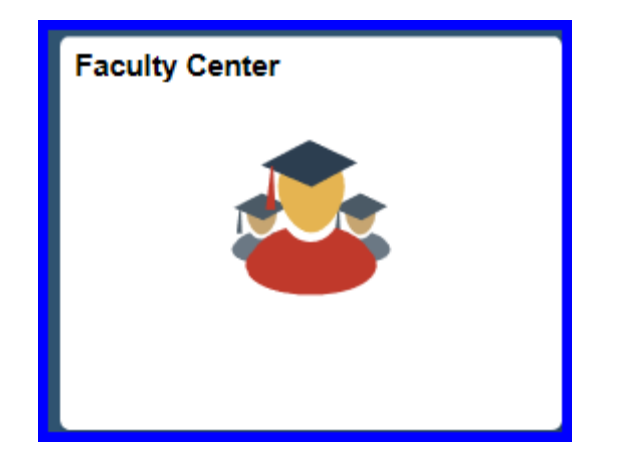

# **3.** A view of the classes from the last term you accessed will appear. Change the term if necessary.

| Faculty/Advisor Homepage |                                                          |          |       |                  |                             |                |                    |            |                  |        |  |  |
|--------------------------|----------------------------------------------------------|----------|-------|------------------|-----------------------------|----------------|--------------------|------------|------------------|--------|--|--|
| 憵 My Schedule            | Ju Jurdan                                                |          |       |                  |                             |                |                    |            |                  |        |  |  |
| ~ .                      | Faculty Center Advisor Center Search                     |          |       |                  |                             |                |                    |            |                  |        |  |  |
| 📄 Class Roster           | My Schedule   Class Roster   Grade Roster                |          |       |                  |                             |                |                    |            |                  |        |  |  |
|                          | Faculty Center                                           |          |       |                  |                             |                |                    |            |                  |        |  |  |
| 📅 Grade Roster           | My Schedule                                              |          |       |                  |                             |                |                    |            |                  |        |  |  |
|                          | Spring 2014   UT Health Science Center at SA Change Term |          |       |                  |                             |                |                    |            |                  |        |  |  |
|                          | Se                                                       | lect (   | lispl | ay optic         | on                          |                |                    |            |                  |        |  |  |
|                          | Show All Classes     Show Enrolled Classes Only          |          |       |                  |                             |                |                    |            |                  |        |  |  |
|                          |                                                          |          |       |                  | lo                          | on Legend      | 🏫 Class Roster     | 🕞 Grade    | Roster 💀 Pho     | ito Ro |  |  |
|                          | Му                                                       | Tea      | chir  | ng Sch           | edule > Sprin               | g 2014 > UT H  | lealth Science Cen | ter at SA  |                  |        |  |  |
|                          |                                                          |          |       |                  |                             |                |                    | Personaliz | e   View All   🗇 |        |  |  |
|                          |                                                          |          |       | Grades<br>Posted | Class                       | Class Title    |                    | Enrolled   | Days & Times     |        |  |  |
|                          | 88                                                       | <u>.</u> | 3     | ¥                | DENH 3020-<br>001<br>(1432) | Clinic 1 Semin | ar (Lecture)       | 27         | TBA              |        |  |  |
|                          |                                                          |          |       |                  | DENH 3021-                  |                |                    |            |                  |        |  |  |

| < F     | aculty Center                         |                                |                                          |         |
|---------|---------------------------------------|--------------------------------|------------------------------------------|---------|
| 1       |                                       |                                |                                          |         |
| Fac     | culty Center Advisor Center Search    |                                |                                          |         |
| My S    | chedule   Class Roster   Grade Roster |                                |                                          |         |
| Facu    | ulty Center                           |                                |                                          |         |
| Sele    | ect Term                              | 2                              | Continue                                 | itement |
| Sele    | ct a term then select Continue.       |                                |                                          |         |
|         | Term                                  |                                |                                          |         |
| ۲       | Fall 2018                             | UT Health Science Center at SA | к. — — — — — — — — — — — — — — — — — — — |         |
| $\odot$ | Summer 2018                           | UT Health Science Center at SA |                                          |         |
| 0       | Spring 2018                           | UT Health Science Center at SA |                                          |         |
| 0       | Fall 2017                             | UT Health Science Center at SA |                                          |         |

#### 4. Click the Grade Roster icon next to the class

| _  |                                           |       |                  |                             |                                          |            |          |             |             |                              |  |  |  |  |
|----|-------------------------------------------|-------|------------------|-----------------------------|------------------------------------------|------------|----------|-------------|-------------|------------------------------|--|--|--|--|
| 19 | 000                                       | Ville | Te               |                             |                                          |            |          |             |             |                              |  |  |  |  |
| F  | Faculty Center Advisor Center Search      |       |                  |                             |                                          |            |          |             |             |                              |  |  |  |  |
| My | My Schedule   Class Roster   Grade Roster |       |                  |                             |                                          |            |          |             |             |                              |  |  |  |  |
| Ea | Faculty Center                            |       |                  |                             |                                          |            |          |             |             |                              |  |  |  |  |
| Fa |                                           |       |                  |                             |                                          |            |          |             |             |                              |  |  |  |  |
| M  | My Schedule                               |       |                  |                             |                                          |            |          |             |             |                              |  |  |  |  |
|    | -                                         |       |                  |                             |                                          |            |          |             |             |                              |  |  |  |  |
| B  | all 2                                     | 0181  | UT Hea           | Ith Science Cent            | er at SA Char                            | ige Term   |          |             |             |                              |  |  |  |  |
|    |                                           |       |                  | Jerenee Sent                |                                          |            |          |             |             |                              |  |  |  |  |
| Se | lect                                      | displ | ay opti          | on                          |                                          |            |          |             |             |                              |  |  |  |  |
|    |                                           | 0     | Show A           | All Classes                 | Show Enrolled Classes                    | s Only     |          |             |             |                              |  |  |  |  |
|    |                                           |       |                  |                             |                                          |            |          |             |             |                              |  |  |  |  |
|    |                                           |       |                  | Icon                        | Legend 🏤 Class Roster                    | Grade      | Roster   | Roste Roste | r           |                              |  |  |  |  |
|    |                                           |       |                  |                             | •                                        |            |          |             |             |                              |  |  |  |  |
| M  | / Te                                      | achi  | ng Sch           | edule > Fair 20             | 18 > UT Health Science Center a          | at SA      |          |             |             |                              |  |  |  |  |
|    |                                           |       |                  |                             | P                                        | ersonalize | View A   | u   💷   🔣   | First 🕘 1-2 | 0 of 24 🕑 La                 |  |  |  |  |
|    |                                           |       | Grades<br>Poster | Class                       | Class Title                              | Enrolled   | Days & T | imes        | Room        | Class Dates                  |  |  |  |  |
| â  | ŝ                                         | e     | )                | EMSP 1137-<br>001<br>(1524) | Emergency Procedures 1<br>(Laboratory)   | 25         | тва      |             | тва         | Aug 20, 2018-<br>Dec 7, 2018 |  |  |  |  |
| â  | ŝ                                         | 3     |                  | EMSP 1161-<br>001<br>(1521) | Clinical 1 (Clinical)                    | 25         | тва      |             | тва         | Aug 20, 2018-<br>Dec 7, 2018 |  |  |  |  |
| ŝ  | ŝ                                         | 3     |                  | EMSP 1301-<br>001<br>(1831) | A&P for Paramedic Practice<br>(Lecture)  | 25         | TBA      |             | тва         | Aug 20, 2018-<br>Dec 7, 2018 |  |  |  |  |
| ŝ  | ŝ                                         | 3     |                  | EMSP 1338-<br>001<br>(1832) | Intro To Paramedic Practice<br>(Lecture) | 25         | TBA      |             | ТВА         | Aug 20, 2018-<br>Dec 7, 2018 |  |  |  |  |

The list of classes defaults to only showing 20 at a time. Click 'View All' to see all the classes to which you have access.

If you do not see the class in this list, then you <u>may not be listed as faculty/staff on this</u> <u>class in the Schedule of Classes</u>. Contact your Department or Dean's Office to determine who is responsible for updating Faculty/Staff on the Schedule of Classes for this course.

The Grade Roster icon next to the course only appears when the class has ended based on the End Date listed in the Schedule of Classes (Basic Data tab). If the class is complete and you still do not see this icon, contact the Office of the University Registrar - Compliance and Operations Team at OUROperations@uthscsa.edu.

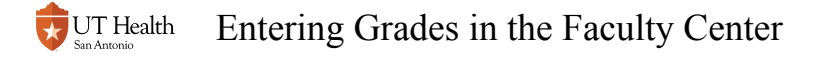

#### 5. Assign a grade to each student

0

The grade roster only shows 20 students at a time by default. Use the navigational buttons towards the top right of the screen to view the other students in the course.

Grades can be added manually using the drop down menu next to each student.

| PRIN | PRINT      |      |                 |                   |                  |                                                             |             |  |  |  |  |  |  |
|------|------------|------|-----------------|-------------------|------------------|-------------------------------------------------------------|-------------|--|--|--|--|--|--|
|      |            |      |                 | Perso             | nalize   F       | Find   🖾   🔣 👘 First 🕚 1-20 o                               | f 25 🕑 Last |  |  |  |  |  |  |
| Stu  | dent Grade |      |                 |                   |                  |                                                             |             |  |  |  |  |  |  |
|      | ID         | Name | Roster<br>Grade | Official<br>Grade | Grading<br>Basis | Program and Plan                                            | Level       |  |  |  |  |  |  |
|      | 1 05       | )    |                 |                   | GPO              | Undergraduate Certificate -<br>Cert Emer Med Tech-Paramedic | Freshman    |  |  |  |  |  |  |
|      | 2 05       |      |                 |                   | GRD              | Undergraduate Certificate -<br>Cert Emer Med Tech-Paramedic | Freshman    |  |  |  |  |  |  |
|      | 3 05       | ee   | B               |                   | GRD              | Undergraduate Certificate -<br>Cert Emer Med Tech-Paramedic | Freshman    |  |  |  |  |  |  |
|      | 4 05       |      | DF              |                   | GRD              | Undergraduate Certificate -<br>Cert Emer Med Tech-Paramedic | Freshman    |  |  |  |  |  |  |
|      | 5 05       |      | I               |                   | GRD              | Undergraduate Certificate -<br>Cert Emer Med Tech-Paramedic | Freshman    |  |  |  |  |  |  |
|      | 6 05       |      | $\sim$          |                   | GRD              | Undergraduate Certificate -<br>Cert Emer Med Tech-Paramedic | Freshman    |  |  |  |  |  |  |
|      | 7.05       |      |                 |                   | CDD              | Undergraduate Certificate -                                 | Freehman    |  |  |  |  |  |  |

|             | Select All   | Clear All         |          | <b>-</b>            | Printer Friendly Version |
|-------------|--------------|-------------------|----------|---------------------|--------------------------|
|             |              | <- Add this grade | to selec | ted students        |                          |
| A<br>B<br>C | Notify Selec | ted Students      |          | Notify All Students |                          |
| D<br>F      |              |                   |          |                     | Save                     |

The same grade can be added to multiple students by using the 'add this grade to selected students' button at the bottom of the roster.

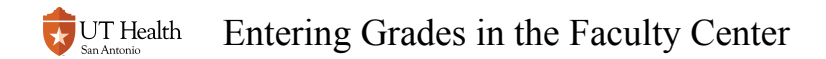

Check individual student boxes or use the 'Select All' and 'Clear All' links to determine which students will be assigned the grade.

|   |             | Select All   | Clear All            |          |          |                     | Printer Friend | y Version |  |
|---|-------------|--------------|----------------------|----------|----------|---------------------|----------------|-----------|--|
| ľ |             |              | <- Add this grade to | selected | students |                     |                |           |  |
| 1 | A<br>B<br>C | Notify Selec | ted Students         |          | N        | lotify All Students |                |           |  |
|   | D<br>F      |              |                      |          |          |                     |                | Save      |  |

#### 6. Select an Approval Status

Do not change the Approval Status until you are finished entering all grades.

If you change the approval status early, then you won't be able to enter any more grades. Contact the Registrar for assistance.

Ready for Review - Grades are entered and awaiting Approval from Course Director or Primary Instructor. Once you select this, you cannot modify or enter any more grades. If grades need to be updated after this status was selected, contact the Office of the Registrar to reset the status of the grade roster to 'Not Reviewed'.

Approved - Grades are entered correctly and ready to be posted on the official record

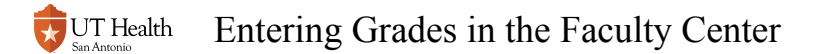

|                                          |                                |            | Change Class                                      |          |  |  |
|------------------------------------------|--------------------------------|------------|---------------------------------------------------|----------|--|--|
| EMSP 1137 - 001 (1)<br>Emergency Procedu | 524)<br>res 1 (Laboratory)     |            |                                                   |          |  |  |
| Days and Times                           | Room                           | Instructor | Dates                                             |          |  |  |
| TBA                                      | TBA                            |            | 08/20/2018 - 12/07/2018                           |          |  |  |
|                                          |                                |            | *Approval Status Not Reviewed<br>Ready for Review |          |  |  |
| *Grade Roster Fi<br>Type                 | nal Grade<br>ed Roster Grade C | ∽<br>Dnly  | *Approval Status Not Revie<br>Ready fo            | r Review |  |  |

1 The Approval Status of "Approved" is available only to faculty members. Once grades are set to approved, they are posted overnight. The following day the grades are available for students to view in Self Service. Grade changes made after grades are posted must be submitted using the Grade Change e-form available on My Student Center-Registrar E-Forms tile. E-form instructions can be accessed <u>here.</u>

If an instructor attempts to Approve the grades, but does not have the 'Approved' option in the drop down, please ensure <u>the class in the Schedule of Classes is set to allow this individual to 'Approve' the grade</u>.

#### 7. Save the Grade Roster

| Display Options<br>*Grade Roster Final Grade<br>Type<br>Display Unassigned Roster Grade Only |          |                      |                 |          | Grade Roster Action  *Approval Status Approved  Save |                                                                      |  |  |  |
|----------------------------------------------------------------------------------------------|----------|----------------------|-----------------|----------|------------------------------------------------------|----------------------------------------------------------------------|--|--|--|
| PRINT                                                                                        |          |                      |                 |          |                                                      | /                                                                    |  |  |  |
| Studan                                                                                       | t Grada  | -                    |                 | Perso    | nalize                                               | Find   🖓   🔜 First 🐠 1-20 of 25 🛞 Last                               |  |  |  |
| staten                                                                                       | ID       | Name                 | Roster<br>Grade | Official | Grading                                              | Program and Plan Level                                               |  |  |  |
| 1                                                                                            | 058      |                      | A               |          | GRD                                                  | Undergraduate Certificate -                                          |  |  |  |
| 2                                                                                            | 057      |                      | А               |          | GRD                                                  | Under<br>Cert E                                                      |  |  |  |
| 3                                                                                            | 058      |                      | A               |          | GRD                                                  | Under<br>Cent F Multiple Save Button                                 |  |  |  |
| 2 4                                                                                          | 058      |                      | А               |          | GRD                                                  | Under Locations                                                      |  |  |  |
| 5                                                                                            | 058      |                      | A               |          | GRD                                                  | Under<br>Cert E                                                      |  |  |  |
| 0                                                                                            | 058      |                      | A               |          | GRD                                                  | Under<br>Cert Emerane                                                |  |  |  |
| 7                                                                                            | 058      |                      | A               |          | GRD                                                  | Undergraduate Certificate -<br>Cert Emer Med Tech-Paramedic          |  |  |  |
| 8                                                                                            | 057      |                      | А               |          | GRD                                                  | Undergraduate Certificate -<br>Cert Emer Med Tech-Paramedic Fieshman |  |  |  |
| 9                                                                                            | 058      |                      | A               |          | GRD                                                  | Undergraduate Certificate -<br>Cert Emer Med Tech-Paramedic          |  |  |  |
| 10                                                                                           | 058      |                      | А               |          | GRD                                                  | Undergraduate Certificate -<br>Cert Finer Med Tech-Parametic         |  |  |  |
| 11                                                                                           | 057      |                      | A               |          | GRD                                                  | Undergraduate Certificate -<br>Cert Emer Med Tech-Paramedic Fleshman |  |  |  |
| 12                                                                                           | 058      |                      | А               |          | GRD                                                  | Undergraduate Certificate -<br>Cert Emer Med Tech-Paramedic          |  |  |  |
| 13                                                                                           | 055      |                      | A               |          | GRD                                                  | Undergraduate Certificate -<br>Cert Emer Med Tech-Paramedic          |  |  |  |
| 14                                                                                           | 058      |                      | А               |          | GRD                                                  | Undergraduate Certificate - Feshman                                  |  |  |  |
| 15                                                                                           | 058      |                      | A               |          | GRD                                                  | Undergraduate Certificate -<br>Cert Emer Med Tech-Paramedio          |  |  |  |
| 16                                                                                           | 058      |                      | A               |          | GRD                                                  | Undergraduate Certificate -<br>Cert Emer Med Tech-Paramedic Feshman  |  |  |  |
| 17                                                                                           | 058      |                      | A               |          | GRD                                                  | Undergraduate Certificate -<br>Cert Emer Med Tech-Paramedic          |  |  |  |
| 18                                                                                           | 057      |                      | А               |          | GRD                                                  | Undergraduate Certificate -<br>Cert Emer Med Tech-Paramedic Feshman  |  |  |  |
| 19                                                                                           | 058      |                      | A               |          | GRD                                                  | Undergraduate Certificate -<br>Cert Emer Med Tech-Paramedic          |  |  |  |
| 20                                                                                           | 058      |                      | A               |          | GRD                                                  | Undergraduate Certificate -<br>Cert Emer Med Tech-Paramedic Feshman  |  |  |  |
|                                                                                              | Select / |                      | Clear All       |          |                                                      | Printer Friendly Versiin                                             |  |  |  |
|                                                                                              | N        | iotify Selected Stud | ents            |          | Notify All Students                                  |                                                                      |  |  |  |

#### **Downloading the Grade Roster**

The Grade roster can be downloaded to a spreadsheet using the "Download" icon at the top of the name/grade roster.

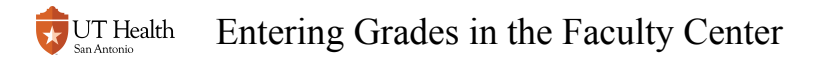

| Fall 2 | 2018   Regular Aca<br>EMSP 1137 - 001<br>Emergency Proce | demic Session   UT Health<br><u>(1524)</u><br>edures 1 (Laboratory) | 1 Science       | Center at         | SA   Hea         | Ith Professions Undergrad<br>Change Class |              |      |
|--------|----------------------------------------------------------|---------------------------------------------------------------------|-----------------|-------------------|------------------|-------------------------------------------|--------------|------|
|        | Days and Times                                           | Instru                                                              | uctor           | 1                 | Dates            |                                           |              |      |
|        | TBA TBA                                                  |                                                                     |                 | Dhalaa            |                  | 08/20/2018 - 12/07/2018                   |              |      |
|        | *Grade Roster<br>Type<br>Display Unassi                  | Final Grade ✓                                                       | 1               |                   | Grad             | *Approval Status Approved                 |              | Save |
| PRI    | NT                                                       |                                                                     |                 |                   |                  |                                           |              |      |
|        |                                                          |                                                                     |                 | Perso             | onalize   I      | Find 🔛 🔛 🖬 👘 First 🕚 1-20 d               | of 25 🕑 Last |      |
| St     | udent Grade                                              | ==)                                                                 |                 |                   |                  | $\mathbf{\nabla}$                         |              |      |
|        | ID Nar                                                   | ne                                                                  | Roster<br>Grade | Official<br>Grade | Grading<br>Basis | Program and Plan                          | Level        |      |
|        | 1 05                                                     |                                                                     | A               |                   | GRD              | Undergraduate Certificate -               | Freshman     |      |

For assistance, please contact OUROperations@uthscsa.edu or call 210-567-2621.